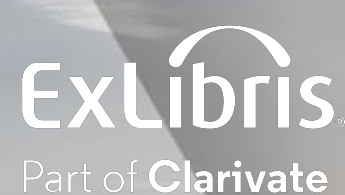

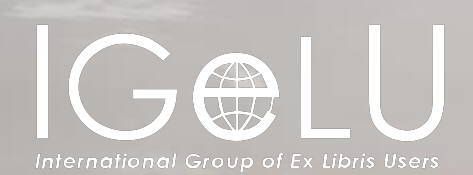

## How to use Logical Collections for Digital Resource Management

**Explanation and Live Demonstration** 

Yoel Kortick Senior Librarian

**Creating the Logical Query** 

Creating the Logical Collection

Attributing a Set to the Logical Collection

Ongoing Update of the Collection From the Set

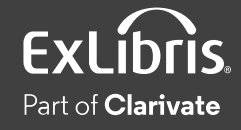

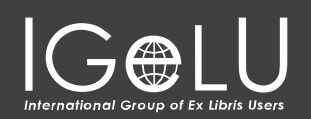

C

- Until now titles could be added to a title level collection in the following ways:
  - Manually one at a time from the "Title List" tab of the collection by clicking "Add Title"
  - Manually from a set from the "Title List" tab of the collection by clicking "Add Titles from Set"
  - Via an Import Profile of type "Digital" by choosing the title level collection in the "Inventory Information" tab

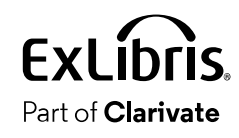

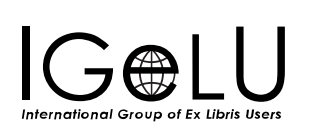

- •It is now possible to assign titles to collections **automatically** based on a logical query instead of assigning them manually. This is a significant timesaver.
- •This is done via a new Logical Title Level Collection.
- •The title level collection is considered a "Logical Collection" when the new "Logical Collection" checkbox is checked on the "Add New Collection page".
- •This is accessed when creating a new title level collection at "Resources > Manage Inventory > Manage Collections".

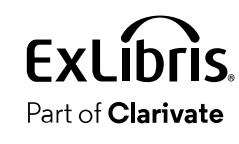

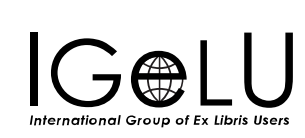

- Any time a new title is added to or removed from the logical set it will also get added to or removed from the logical collection.
- This eliminates the need to manually add a title or manually click "Add Titles from Set"
- Note that while it is possible to add records with any type of inventory (or no inventory) to title level collections, this presentation will focus specifically on Digital titles.
- See also the on line help <u>Adding a Logical Collection</u> on the Ex Libris Knowledge Center.

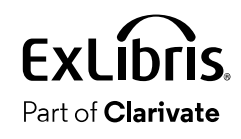

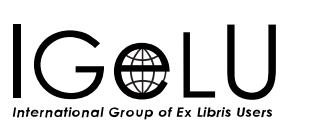

C

- •The logical query is determined by the query of a titles set (Digital Titles, Electronic Titles, Physical Titles or All Titles).
- •In our example here we will use a logical set of type "Digital Titles".
- First, we will create a set of all digital titles with word from subject or word from title "Taiwan".
- •Then we will attribute the logical set to a Logical Collection.

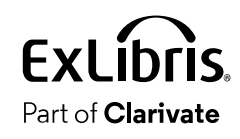

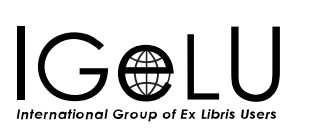

•Here we are searching for all digital titles where (Title contains keywords "Taiwan") OR (Subjects contains keywords "Taiwan")

| Search ir | n: Digital titles - | Zone: | • $\blacksquare$ Institution $\bigcirc$ . | <b>R</b> C | ommunity   | ×            |
|-----------|---------------------|-------|-------------------------------------------|------------|------------|--------------|
| Title: T  | itle                | •     | Contains Keyword                          | •          | Taiwan     | <b>⊖</b> □ x |
|           | Title: Subjects     | •     | <b>Contains Keyword</b>                   | •          | Taiwan     | 0 🗅 X        |
|           |                     |       |                                           |            | Clear form | Search       |

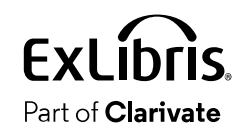

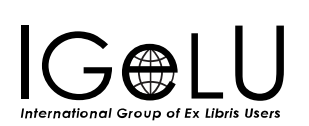

Part of Clarivate

# •From the results we will click "Save Filter and Query" to create a logical set

| Digital Titles | (1 - 15 of 15) where (Title                                                                                                    | contains keywords '                                                                                          | 'Taiwan") OR (Subjects con                                                                      | tains keywords "Taiwan")                                    | Push S                        | elected to MDE          | Save and Filter Query |
|----------------|----------------------------------------------------------------------------------------------------|----------------------------------------------------------------------------------------------------|-------------------------------------------------------------------------------------------------|-------------------------------------------------------------|-------------------------------|-------------------------|-----------------------|
| 9              | Structural equivalence in a<br>Journal By Chen, Ya-Ning (<br>Subject: Library scienceTa<br>Creation Date: 19/04/2020<br>Modification Date: 14/05/2<br>• Digital (1) Col | library and inform<br>2019)<br>aiwan.<br>0 11:30<br>2022 14:53<br>llections (1)                              | nation science journal no<br>Language: Engl<br>Record number<br>Other details                   | etwork in Taiwan<br>lish<br>: YILIS202004191227             | MMS ID: 9925                  | Edit Rec<br>8711200121  | ord Pusht E ···       |
| 10             | Research status and char<br>Journal By Wen-Yau, Cath<br>Subject: Library science<br>Creation Date: 19/04/202<br>Modification Date: 14/05,<br>• Digital (1) Co           | r <mark>acteristics of libra</mark><br>ny Lin (2012)<br>Taiwan.<br>20 08:03<br>/2022 15:03<br>ollections (1) | <b>Try and information scie</b><br><b>Language:</b> Eng<br><b>Record numbe</b><br>Other details | nce in Taiwan: a bibliomet<br>Ilish<br>r: YILIS202004190901 | tric analysis<br>MMS ID: 9925 | Edit Rec<br>58711300121 | ord Push to MDE •••   |
| Fxlít          |                                                                                                    | 1                                                                                                    |                                                                                                 |                                                             |                               |                         |                       |

# •We will call our Digital Titles Logical Set "Digital titles with title or subject Taiwan"

| < S | et Details         |                                |                         |               |                             |                                                    | Save and Filter | Cancel | Save |
|-----|--------------------|--------------------------------|-------------------------|---------------|-----------------------------|----------------------------------------------------|-----------------|--------|------|
| G   | eneral Information |                                |                         |               |                             |                                                    |                 |        | ~    |
|     | Set name*          | Digital titles with title or s | subject Taiwan          |               |                             |                                                    |                 |        |      |
|     | Description        | digital titles where (Title    | contains keywords "Taiw | an") OR (Subj | ects contains keywords "Tai | wan")                                              |                 |        |      |
|     | Note               |                                |                         |               |                             |                                                    |                 |        |      |
|     |                    |                                |                         |               |                             |                                                    |                 | 11.    |      |
|     | Set content type*  | Digital titles                 |                         | •             | Set type                    | Logical                                            |                 |        |      |
|     | Private            | No OYes                        |                         |               | Status                      | Active                                             |                 |        |      |
|     | Creation date      | 18/08/2023 13:26               |                         |               | Created by                  | Ex Libris                                          |                 |        |      |
|     | Updated by         | Ex Libris                      |                         |               | Content Origin              | $lacksquare$ Institution only $\bigcirc$ Discovery |                 |        |      |
|     | Set ID             | -                              |                         |               |                             |                                                    |                 |        |      |

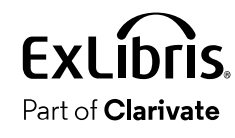

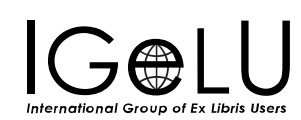

### •The set has been created

| < Manage Sets (1 - 7 of 7)                                                                                                  |                                                                                              |                                | Create Itemized Set | Create Logical Set |
|----------------------------------------------------------------------------------------------------|----------------------------------------------------------------------------------------------|--------------------------------|---------------------|--------------------|
| C □ Name ▼ Q                                                                                                    | Sort by: Creation Date ▼ ↓=                                                                  | Scope: My Sets * Status: All * |                     | Delete 🕞 🚺 🗿       |
| <ul> <li>Digital titles with title or subject Taiwan</li> <li>Q Logical</li> <li>Active</li> </ul>                          | Digital titles<br>Institution only<br>Created by Alicia Chen<br>Created On 18/08/2023 13:26  |                                |                     | Content            |
| <ul> <li>Physical Titles Subject LC Taiwan Resource Type</li> <li>Book Physical</li> <li>Logical</li> <li>Active</li> </ul> | Physical titles<br>Institution only<br>Created by Alicia Chen<br>Created On 20/07/2023 14:52 |                                |                     | Content            |
| <ul> <li>3 Creator Sheryl Sandberg</li> <li><sup>®</sup> Logical</li> <li>Active</li> </ul>                                 | All Titles<br>Institution only<br>Created by Alicia Chen<br>Created On 05/07/2023 09:40      |                                |                     | Content            |

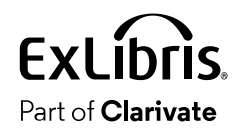

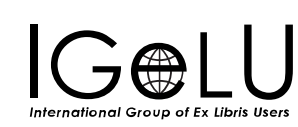

C

• The Logical Collection will be created like other title level collections at "Resources > Manage Inventory > Manage Collections"

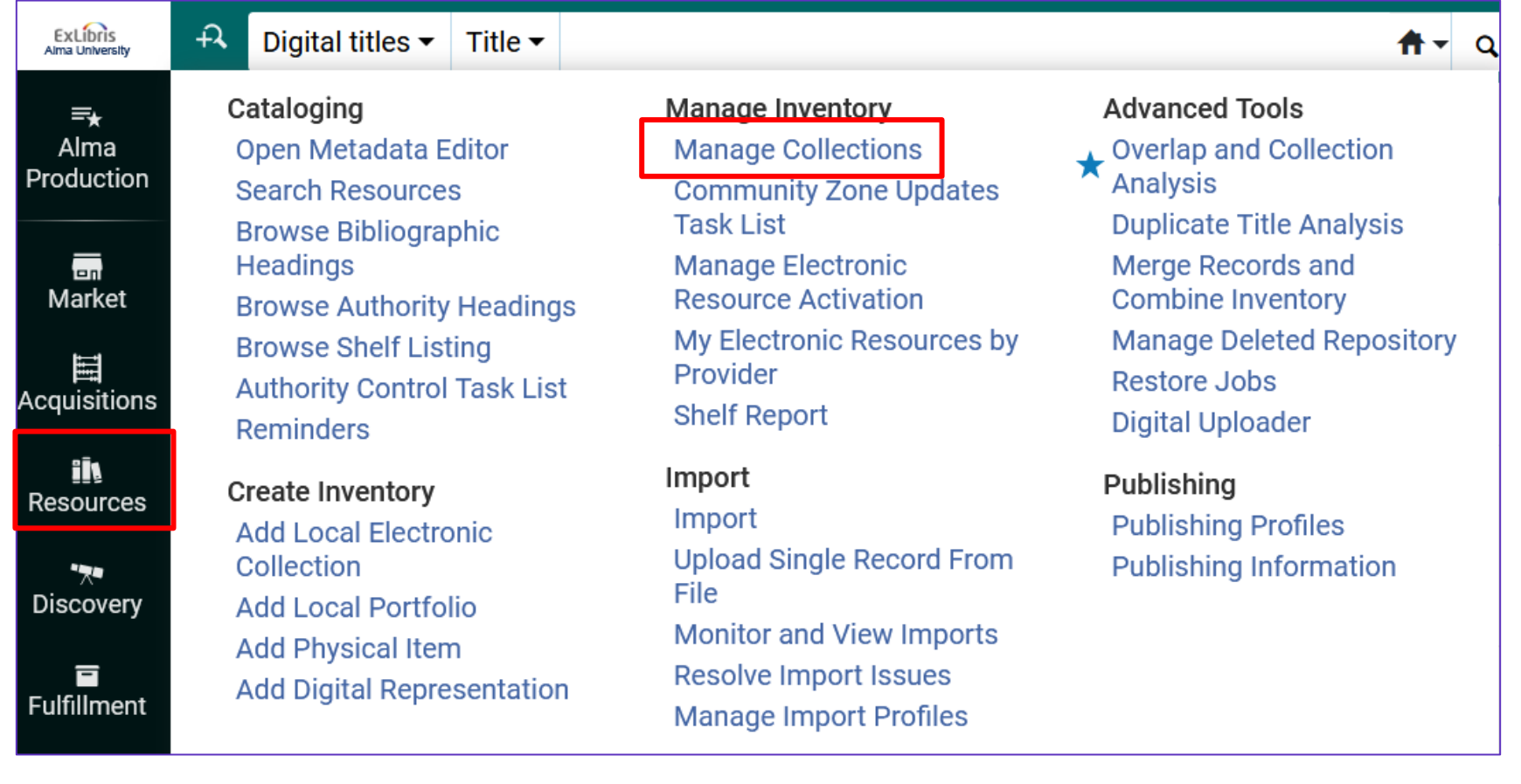

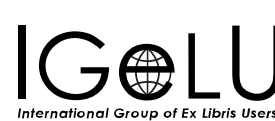

## •We will add a new Top-Level Collection

| < т | op Level C | collections  |           |                |                  |                                                       |                                                       |                                                                                                    |                            |                    |     | Canc |
|-----|------------|--------------|-----------|----------------|------------------|-------------------------------------------------------|-------------------------------------------------------|----------------------------------------------------------------------------------------------------|----------------------------|--------------------|-----|------|
| 1   | - 34 of 34 | Collection N | lame 👻    | Q Sort         | t By 🔻           |                                                       | 0 rows selected                                       | Add Top-Level Collection                                                                                  | Move Selected              | Reorder Selected - | ₿   | ¢.   |
|     |            | •            |           | MMS ID         | Collection ID    | Collection Name                                       | Description                                           |                                                                                                    | Creation                   | Date               |     |      |
|     |            |              |           | 99257411300121 | 815539000000121  | Library and Information Science Scholarly<br>Articles | Library and Info                                      | rmation Science Scholarly Articl                                                                          | es 13/04/20                | 20 09:35           | ••• |      |
|     | 2          |              | #FEMINISM | 99111411300121 | 8131549960000121 | Feminist Studies                                      | A compilation of Feminist Studie                      | of resources and images pertainings and related disciplines                                               | ng to 04/04/20             | 17 17:42           | ••• |      |
|     | 3          |              | Č.        | 99256211300121 | 8155270000000121 | Flowers of Israel                                     | Includes a varie<br>including photo<br>Perach on beha | ety of resources on flowers in Isra<br>graphs donated by Peter and Pa<br>If of the Perach Flower Foundati | ael<br>mela 07/04/20<br>on | 20 17:43           | ••• |      |

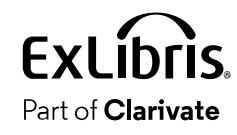

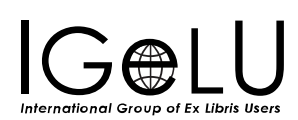

- •On the next slide we are adding a new Top-Level Collection called "Titles About Taiwan".
- •We are checking the checkbox "Logical Collection" to designate this as a Logical Collection".

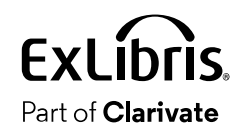

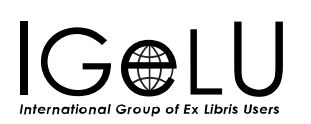

| < | Add New Collection         |                        |                         |                     |                             |      |                 |        | Save and continue | Cancel | Save |
|---|----------------------------|------------------------|-------------------------|---------------------|-----------------------------|------|-----------------|--------|-------------------|--------|------|
|   | Top Level Collection       |                        |                         |                     |                             |      |                 |        |                   |        |      |
|   | Bibliographic Record Info  | ormation               |                         |                     |                             |      |                 |        |                   |        | ~    |
|   | Record Format              | MARC21 Bibliog         | raphic                  |                     |                             |      |                 |        |                   | -      |      |
|   | Title*                     | Titles about Taiv      | wan                     |                     |                             |      |                 |        |                   |        |      |
|   | Suppress from<br>Discovery |                        |                         |                     |                             |      |                 |        |                   |        |      |
|   | General Information        |                        |                         |                     |                             |      |                 |        |                   |        | ~    |
|   | Name* Titles               | About Taiwan           |                         |                     |                             |      |                 |        |                   | 69     |      |
|   | Description This is        | s a set contains tit   | les pertaining to Taiwa | n                   |                             |      |                 |        |                   | 69     |      |
|   |                            |                        |                         |                     |                             |      |                 |        |                   | //.    |      |
|   | Library* Main L            | ibrary                 | ★ :≡ �                  | External<br>System  |                             |      | External ID     |        |                   |        |      |
|   | Logical 🔽 🔶<br>Collection  |                        |                         | Thumbnail<br>Upload | *                           | × () | Place at/before | Bottom |                   | •      |      |
|   | We check<br>as a "Log      | c here to<br>ical Coll | designat<br>ection"     | te this             | Taiwan Flag.png<br>(4.5 K3) |      |                 |        |                   |        |      |

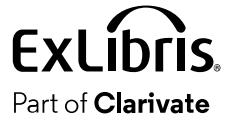

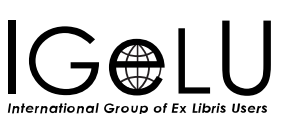

•From the "Titles List" tab we click "Assign Titles Set" to attribute the set we made called "Digital titles with title or subject Taiwan" to this Logical Collection.

| < Collection Resource Editor                     |                      |                        | D            | Oownload EAD Cancel Save |
|--------------------------------------------------|----------------------|------------------------|--------------|--------------------------|
| 🗊 Titles About Taiwan                            |                      |                        |              |                          |
| Titles About Taiwan                              |                      |                        |              | <b>0</b> ~               |
| PID 8184120290000121                             | Library Main Library | MMS ID 99503387600121  | Title Titles | about Taiwan             |
| General Sub-collections (0) Title List Discovery | History              |                        |              |                          |
| Publisher • Q                                    |                      |                        |              | Assign Titles Set        |
|                                                  |                      | No records were found. |              |                          |
|                                                  |                      |                        |              |                          |

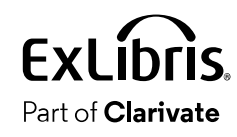

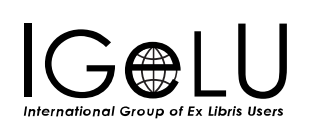

### •Now we will choose the desired set

| < | Man     | age S      | Sets   |                                                                  |                |                   |                  | Cancel           | Select |
|---|---------|------------|--------|------------------------------------------------------------------|----------------|-------------------|------------------|------------------|--------|
|   | 1 - 5 ( | of 5       | Name 🕶 | Q                                                                |                |                   |                  |                  | •      |
|   |         |            | Active | <b>\$</b> Name                                                   | <b>\$</b> Туре | Content Type      | Content Origin   |                  |        |
|   | 1       | 0          |        | feminist theory                                                  | Logical        | Electronic titles | Institution only | 18/08/2023 14:24 |        |
|   | 2       | •          |        | Digital titles with title or subject Taiwan                      | Logical        | Digital titles    | Institution only | 18/08/2023 13:26 |        |
|   | 3       | 0          |        | Physical Titles Subject LC Taiwan Resource Type Book<br>Physical | Logical        | Physical titles   | Institution only | 20/07/2023 14:52 |        |
|   | 4       | $\bigcirc$ |        | Creator Sheryl Sandberg                                          | Logical        | All Titles        | Institution only | 05/07/2023 09:40 |        |
|   | 5       | 0          |        | All titles word from subject halacha                             | Logical        | All Titles        | Institution only | 05/06/2023 02:59 |        |
|   |         |            |        |                                                                  |                |                   |                  |                  |        |

#### This is the set we created earlier

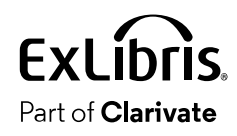

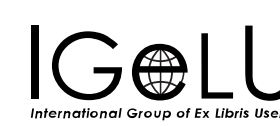

## •After attributing the logical set all titles from the set get added to the logical collection

| < Collection Resource Editor                                                                                                    |                                                                                                   |                                                     |                                     |                             | Download EAD Cance | el Sa      |
|----------------------------------------------------------------------------------------------------|---------------------------------------------------------------------------------------------------|-----------------------------------------------------|-------------------------------------|-----------------------------|--------------------|------------|
| Titles About Taiwan         Titles About Taiwan         PID 8184120290000121         General       Sub-collections (0)       Title List       I | Library Main Libr<br>Discovery History                                                            | rary MMS ID                                         | "This is the c<br>"set we crea      | query of the<br>ted earlier | aiwan              |            |
| Set Name:<br>Set Type: L                                                                                                    | Digital titles with title or subject Taiwan<br>.ogical where (Title contains keywords "Taiwan") C | OR (Subjects contains keywords "Taiwan") 🗲 🗕        |                                     |                             |                    |            |
| MMS ID                                                                                                    | Title                                                                                             |                                                     | Opdate Collection                   | laterial Type               | • Remove Thies Set | - •<br>- • |
| 1 99132310200121                                                                                                    | Famous People from Taiwan                                                                         |                                                     | Во                                  | pok                         | •••                |            |
| 2 99207410800121                                                                                                    | Yoel with FlySheet and Ex Libris employ                                                           | yees at Taiwan Ex Libris Day at National Chung Hsi  | ng University September 18, 2019 Vi | sual material               | •••                |            |
| 3 99207410900121                                                                                                    | Yoel speaking on panel at Taiwan Ex Li                                                            | ibris Day at National Chung Hsing University Septer | mber 18, 2019 Vi                    | sual material               | •••                |            |
|                                                                                                    |                                                                                                   |                                                     |                                     |                             |                    |            |

#### All 15 titles from the set have been added to the logical collection

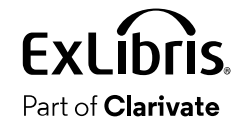

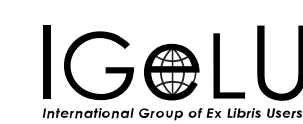

C

- •As titles get added or removed from the logical set they also get added or removed from the logical collection (this is the significant time saver of this feature).
- •The synchronization of the titles from the logical set to the logical collection is done in one of two ways:
  - -When the nightly job "Synchronize All Logical Collections Job" runs
  - -When the staff user clicks "Update Collection From Set"

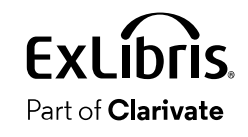

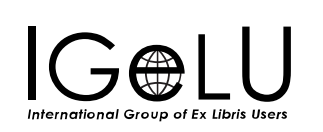

•The staff user would click "Update Collection From Set" if he or she did not want to wait for the scheduled job "Synchronize All Logical Collections Job" to run

| < Co | ollection   | n Resource Editor   | r            |                              |                         |                                   |                                |                |               |                   | Download EAD       | Cancel | Save |
|------|-------------|---------------------|--------------|------------------------------|-------------------------|-----------------------------------|--------------------------------|----------------|---------------|-------------------|--------------------|--------|------|
|      | Titles Abou | ıt Taiwan           |              |                              |                         |                                   |                                |                |               |                   |                    |        |      |
| *    | Title       | es About Taiwan     |              |                              |                         |                                   |                                |                |               |                   |                    | 0      | ~    |
|      | PID         | 81841202900         | 00121        |                              | Library                 | Main Library                      | MMS ID                         | 9950338760     | 0121          | Title T           | itles about Taiwan |        |      |
| Gen  | eral S      | Sub-collections (0) | Title List   | Discovery                    | History                 |                                   |                                |                |               |                   |                    |        |      |
|      |             | Set                 | Name: Digita | al titles with               | title or subj           | ject Taiwan                       |                                |                |               |                   |                    |        |      |
|      |             | Set                 | Type: Logica | al where (Titl               | e contains              | keywords "Taiwan")                | OR (Subjects contains keyw     | ords "Taiwan") |               |                   |                    |        |      |
| 1.   | 15 of 15    | Publisher -         |              |                              | Q                       |                                   |                                | Update Collec  | tion From Set | Assign Titles Set | Remove Titles S    | Set 🕒  | •    |
|      | N           | IMS ID              |              | Title                        |                         |                                   |                                |                |               | Material Type     |                    |        |      |
| 1    | 99          | 9132310200121       |              | Famous Pe                    | ople from 1             | Taiwan                            |                                | 1              | L,            | Book              |                    | •••    |      |
| 2    | 99          | 9207410800121       |              | Yoel with Fl<br>University S | ySheet and<br>September | l Ex Libris employees<br>18, 2019 | s at Taiwan Ex Libris Day at l | National Ch    | sing          | Visual material   |                    | •••    |      |

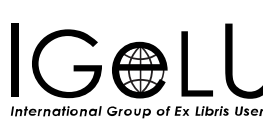

- •For the job "Synchronize All Logical Collections Job" to be scheduled to run at the institution the staff user needs to do as follows (just once):
- Access "Resource Management Jobs Configuration" at "Configuration > Resources > Other"
- In the "Synchronize All Logical Collections Job" change the status to "Active"

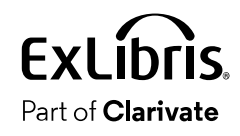

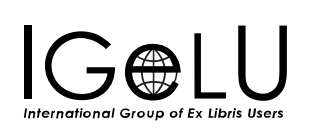

## Access "Resource Management Jobs Configuration" at "Configuration > Resources > Other"

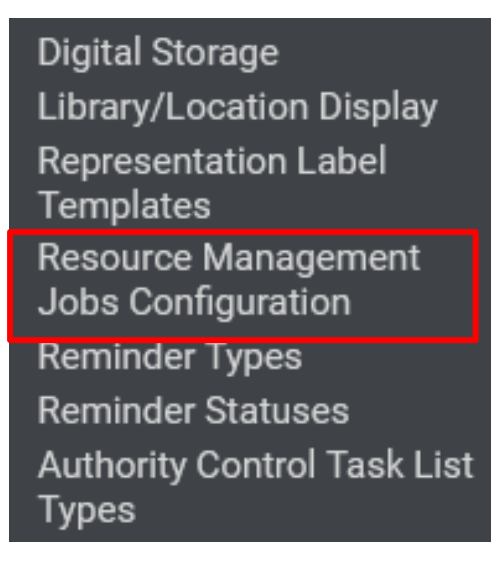

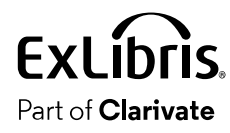

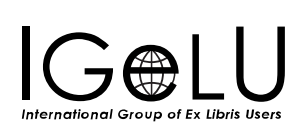

 In the "Synchronize All Logical Collections Job" change the status to "Active"

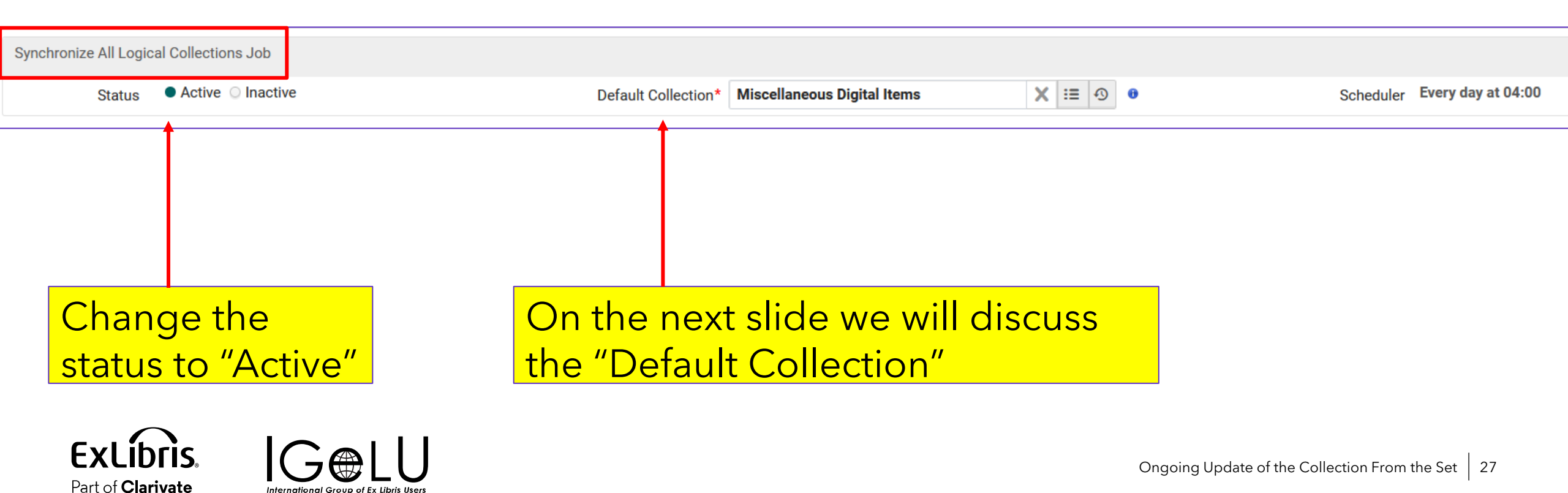

- •The "Default Collection" is the Title Level Collection to which the records from Logical Set will be assigned if the designated Logical Collection will be deleted.
- For example, in our case digital titles from logical set "Digital titles with title or subject Taiwan" are in logical collection "Titles About Taiwan".
- If someone were to delete logical collection "Titles About Taiwan" the digital titles in that logical collection would need to be assigned a different Title Level Collection. This is the "Default Collection"

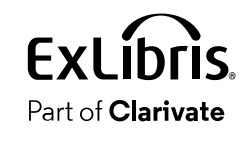

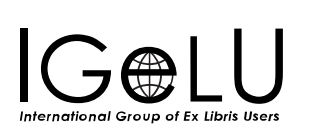

•Let's see what happens when a new title is added to the logical set "Digital titles with title or subject Taiwan".

| I   | 🗊 Titles Ab | oout Taiwan                             |                                    |                                           |                        |                        |                            |                   |                   |    |   |
|-----|-------------|-----------------------------------------|------------------------------------|-------------------------------------------|------------------------|------------------------|----------------------------|-------------------|-------------------|----|---|
| ۰   | Titl        | les About Taiwan                        |                                    |                                           |                        |                        |                            |                   |                   | 0  | ~ |
|     | PID         | 8184120290000121                        | Library                            | Main Library                              | MMS ID                 | 99503387600121         | Title                      | e Titles abou     | t Taiwan          |    |   |
| Ger | eral        | Sub-collections (0) Title List Discover | y History                          |                                           |                        |                        |                            |                   |                   |    |   |
|     |             | Set Name: Digital                       | titles with title or subject Taiwa | In                                        |                        |                        |                            |                   |                   |    |   |
| Г   |             | Set Type: Logical                       | where (Title contains keywords     | "Taiwan") OR (Subjects contains keywor    | ds "Taiwan")           |                        |                            |                   |                   |    |   |
| 1   | - 15 of 1   | 15 Publisher -                          | Q                                  |                                           |                        | , i                    | Update Collection From Set | Assign Titles Set | Remove Titles Set | ₿  | ¢ |
|     |             | MMS ID                                  | Title                              |                                           |                        |                        | Material Type              | 2                 |                   |    |   |
|     | 1           | 99132310200121                          | Famous People from Taiwa           | n                                         |                        |                        | Book                       |                   | •                 | •• |   |
| :   | 2           | 99207410800121                          | Yoel with FlySheet and Ex L        | ibris employees at Taiwan Ex Libris Day a | t National Chung Hsing | g University September | 18, 2019 Visual materia    | al                | •                 | •• |   |
|     |             |                                         |                                    |                                           |                        |                        |                            |                   |                   |    |   |

#### Currently there are 15 titles in the logical collection

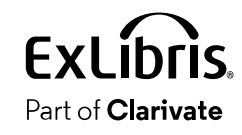

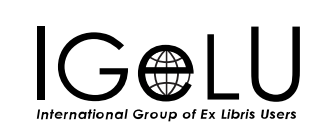

ExLibris

Part of Clarivate

International Group of Ex Libris User

|             | 8  | Save -        | 🛨 New 🔹 🔲 Record Actions 🔹 🧪 Editing A                  | Actions • + Add Inventory • 💽 View Related Data • 📜 Order | Q  |
|-------------|----|---------------|---------------------------------------------------------|-----------------------------------------------------------|----|
|             | S  | skyline of Ta | ipei with Xinyi Special District (on the right) (995    | 5033874001 Add MARC21 Holdings                            |    |
| <b>-</b> ;+ |    | "Claulin      | oo of Taipai ″ <sup>ciates</sup> ▼ Reco                 | ord 🧭 🕻 🛧 🛧 Books                                         |    |
|             | le | Экуш          |                                                         | ★                                                         |    |
|             |    | 001           | 99503387 <mark>400121</mark>                            | Add Item (Alt+I)                                          |    |
|             |    | 005           | 20230818155226.0                                        |                                                           |    |
|             |    | 008           | 151127s2023####xx###o##### 00#i eng#d                   | ★ Add Portfolio (Alt+0)                                   |    |
|             |    | 035           | \$\$a YILIS202308181650                                 | Add Representation (Alt+R)                                |    |
|             |    | 245 0 0       | \$\$a Skyline of Taipei with Xinyi Special District (on | the right                                                 | -  |
|             |    | 336           | \$\$a still image \$\$2 rdacontent                      |                                                           |    |
|             |    | 337           | \$\$a computer \$\$2 rdamedia                           | We will add a representation                              |    |
|             |    | 338           | \$\$a online resource \$\$2 rdacarrier                  | to this now record                                        |    |
|             |    | 347           | \$\$a image file \$\$b JPG \$\$2 rda                    |                                                           |    |
|             |    | 520           | \$\$a Miscellaneous Digital Items                       |                                                           |    |
|             | •  | 650 0         | \$\$a Maps \$\$z Taipei TL                              | vic record will be added to the logical                   |    |
|             | €  | 651 0         | \$\$a Taiwan be                                         | ecause it has word from subject "Taiwa                    | n' |

•The title "Skyline of Taipei ..." is now a digital title in collection "Miscellaneous Digital Items".

| Visual material {<br>computer; online<br>Subject: MapsTa<br>Creation Date: 18 | <b>Jndefined} still i</b><br><b>resource</b> (2023<br>aipei Taiwan<br>8/08/2023 15:50 | Language: English<br>Modification Date: 18/08/2023 15:52<br>Record number: YILIS202308181650 |                 |               |  |  |  |  |  |  |
|-------------------------------------------------------------------------------|---------------------------------------------------------------------------------------|----------------------------------------------------------------------------------------------|-----------------|---------------|--|--|--|--|--|--|
| Physical                                                                      | Electronic                                                                            | • Digital (1)                                                                                | Collections (1) | Other details |  |  |  |  |  |  |
| 1 Collection                                                                  |                                                                                       |                                                                                              |                 |               |  |  |  |  |  |  |
| Collection Name                                                               |                                                                                       |                                                                                              |                 |               |  |  |  |  |  |  |
| Miscellaneous Digital Items                                                   |                                                                                       |                                                                                              |                 |               |  |  |  |  |  |  |

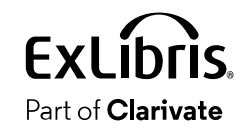

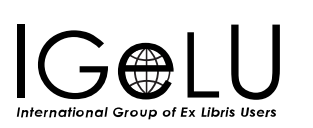

•The title "Skyline of Taipei ..." is not yet in logical collection "Titles About Taiwan".

| *                    | Titles About Taiwan                                   |                      |              |           |               |                      |                        |              |                            |          |              | i        | ~        |   |
|----------------------|-------------------------------------------------------|----------------------|--------------|-----------|---------------|----------------------|------------------------|--------------|----------------------------|----------|--------------|----------|----------|---|
| PID 8184120290000121 |                                                       | Library Main Library |              | MMS IE    | MMS ID 995033 |                      | Title                  | Titles about | bout Taiwan                |          |              |          |          |   |
| Genera               | al S                                                  | Sub-collections (0)  | Title List   | Discovery | / History     | •                    |                        |              |                            |          |              |          |          |   |
|                      | Set Name: Digital titles with title or subject Taiwan |                      |              |           |               |                      |                        |              |                            |          |              |          |          |   |
|                      |                                                       | Set T                | ype: Logical | where (Ti | tle contains  | s keywords "Taiwan") | OR (Subjects contain   | s keyw       | vords "Taiwan")            |          |              |          |          |   |
| Tit                  | le 🔻 🤱                                                | Skyline              |              | Q         |               |                      |                        |              | Update Collection From Set | 🕀 Assigr | n Titles Set | Remove T | itles Se | t |
|                      |                                                       |                      |              |           |               |                      | No records were found. |              |                            |          |              |          |          |   |

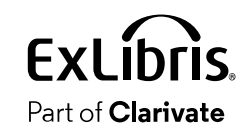

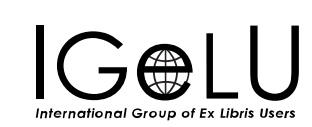

# •The logical collection "Titles About Taiwan" still has 15 records

| * | ۲<br>۲                                                | Fitles About Taiwan   | ı            |                              |              |                                  |                                               |                        |                                |                               | i      | ~ |  |
|---|-------------------------------------------------------|-----------------------|--------------|------------------------------|--------------|----------------------------------|-----------------------------------------------|------------------------|--------------------------------|-------------------------------|--------|---|--|
|   | F                                                     | PID 81841202900       | 00121        | Lil                          | brary        | Main Library                     | MMS ID                                        | 99503387600121         | Title                          | Titles about Taiwan           |        |   |  |
| G | eneral                                                | Sub-collections (0)   | Title List   | Discovery                    | Histo        | ry                               |                                               |                        |                                |                               |        |   |  |
|   | Set Name: Digital titles with title or subject Taiwan |                       |              |                              |              |                                  |                                               |                        |                                |                               |        |   |  |
| _ |                                                       | Set 7                 | Гуре: Logica | l where (Title               | contai       | ns <mark>keyword</mark> s "Ta    | aiwan") OR (Subjects contains                 | s keywords "Taiwan")   |                                |                               |        |   |  |
|   | 1 - 15 o                                              | f Title -             |              |                              | Q            |                                  | Upda                                          | te Collection From Set | Assign Titles Set              | Remove Titles Set             | ₿      | ٥ |  |
|   |                                                       | MMS ID                |              | Title                        |              |                                  |                                               |                        | Material Type                  |                               |        |   |  |
|   | 1                                                     | 99132310200121        | I            | Famous Peop                  | le from      | Taiwan                           |                                               |                        | Book                           |                               | •••    |   |  |
|   | 2                                                     | 99207410800121        | ľ            | Yoel with FlyS<br>Jniversity | heet an      | nd Ex Libris emp                 | olpyees at Taiwan Ex Libris Da                | y at National Chung Hs | <sup>ing</sup> Visual material |                               | •••    |   |  |
|   | E                                                     | xLibris.              | lGæ          |                              | Curr<br>n th | ently th<br><mark>e logic</mark> | nere are 15 tit<br><mark>al collection</mark> | les                    | Ongoing Update                 | of the Collection From the Se | t   33 |   |  |
|   | Par                                                   | t of <b>Clarivate</b> |              | of Ex Libris Users           |              |                                  |                                               |                        |                                |                               | I      |   |  |

- •In order for the new record to get added to the logical collection one of to events needs to happen:
  - -The scheduled job "Synchronize All Logical Collections Job" runs
  - -The staff user clicks "Update Collection From Set"

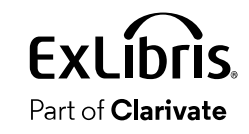

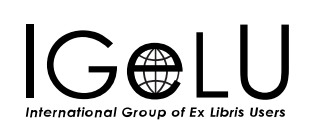

## •The title "Skyline of Taipei ..." is now in logical collection "Titles About Taiwan".

| 1 🗆 🔜 | Skyline of Taipei<br>Visual material {<br>computer; online<br>Subject: MapsT<br>Creation Date: 18 | with Xinyi Speci<br>Undefined} still i<br>e resource (2023<br>Taipei Taiwan<br>8/08/2023 15:50 | al District (on the<br>mage;<br>) | right)<br>Language: English<br>Modification Date:<br>Record number: Yi | : 18/08/2023 15:52<br>ILIS202308181650 | MMS ID: 9950338 | Edit Record<br>7400121 | Representations |  |
|-------|---------------------------------------------------------------------------------------------------|------------------------------------------------------------------------------------------------|-----------------------------------|------------------------------------------------------------------------|----------------------------------------|-----------------|------------------------|-----------------|--|
|       | Physical                                                                                          | Electronic                                                                                     | • Digital (1)                     | Collections (2)                                                        | Other details                          |                 |                        |                 |  |
|       | 2 Collections                                                                                     |                                                                                                |                                   |                                                                        |                                        |                 |                        |                 |  |
|       | Collection Name                                                                                   | е                                                                                              |                                   |                                                                        |                                        |                 |                        |                 |  |
|       | Miscellaneous I                                                                                   | Digital Items                                                                                  |                                   |                                                                        |                                        |                 |                        |                 |  |
|       | Titles About Tai                                                                                  | wan                                                                                            |                                   |                                                                        |                                        |                 |                        |                 |  |

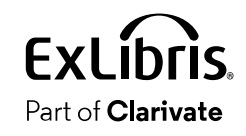

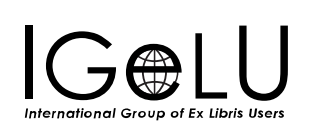

•The title "Skyline of Taipei ..." is now in logical collection "Titles About Taiwan".

| *                                                                                                   | Titles About Taiwan         |                                                                     |        |                        |                   |                     | 0   | ~ |  |  |  |
|----------------------------------------------------------------------------------------------------|-----------------------------|---------------------------------------------------------------------|--------|------------------------|-------------------|---------------------|-----|---|--|--|--|
|                                                                                                    | PID 8184120290000121        | Library Main Library                                                | MMS ID | MMS ID 99503387600121  |                   | Titles about Taiwan |     |   |  |  |  |
| Genera                                                                                              | I Sub-collections (0) Title | List Discovery History                                              |        |                        |                   |                     |     |   |  |  |  |
| Set Name: Digital titles with title or subject Taiwan                                               |                             |                                                                     |        |                        |                   |                     |     |   |  |  |  |
| Set Type: Logical where (Title contains keywords "Taiwan") OR (Subjects contains keywords "Taiwan") |                             |                                                                     |        |                        |                   |                     |     |   |  |  |  |
| 1 - 1                                                                                               | of 1 Title • Skyline        | Q                                                                   | Updat  | te Collection From Set | Assign Titles Set | Remove Titles Set   | ₿   | • |  |  |  |
|                                                                                                    | MMS ID                      | Title                                                               |        |                        | Material Type     |                     |     |   |  |  |  |
| 1                                                                                                   | 99503387400121              | <b>Skyline</b> of Taipei with Xinyi Special District (on the right) |        |                        | Visual material   |                     | ••• |   |  |  |  |

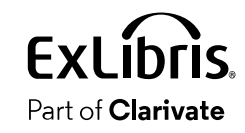

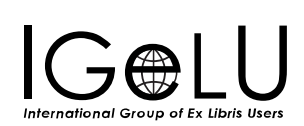

•There are now 16 records in the logical collection

| 🕞 Tit                                                                                               | tles About T                             | Faiwan                                   |            |                               |                                                                                                    |                       |                 |           |                     |           |               |                     |       |   |   |
|----------------------------------------------------------------------------------------------------|------------------------------------------|------------------------------------------|------------|-------------------------------|----------------------------------------------------------------------------------------------------|-----------------------|-----------------|-----------|---------------------|-----------|---------------|---------------------|-------|---|---|
| *                                                                                                   | Titles                                   | About Taiwan                             |            |                               |                                                                                                    |                       |                 |           |                     |           |               |                     | į     |   | ~ |
| _                                                                                                   | PID                                      | 818412029000                             | 0121       | Li                            | brary                                                                                                    | Main Library          |                 | MMS ID    | 99503387600121      | I         | Title         | Titles about Taiwar | ı –   |   |   |
| Genera                                                                                              | al Sub                                   | b-collections (0)                        | Title List | Discovery                     | History                                                                                                    | y                     |                 |           |                     |           |               |                     |       |   |   |
| Set Name: Digital titles with title or subject Taiwan                                               |                                          |                                          |            |                               |                                                                                                    |                       |                 |           |                     |           |               |                     |       |   |   |
| Set Type: Logical where (Title contains keywords "Taiwan") OR (Subjects contains keywords "Taiwan") |                                          |                                          |            |                               |                                                                                                    |                       |                 |           |                     |           |               |                     |       |   |   |
| 1 - 16                                                                                              | 6 of 16                                  | Title 🕶                                  |            |                               | Q,                                                                                                    |                       |                 | Updat     | e Collection From S | Set 🕂 Ass | gn Titles Set | C Remove Titles S   | Set 🕒 | 0 | t |
|                                                                                                    | MM                                       | IS ID                                    | Т          | ītle                          |                                                                                                    |                       |                 |           |                     | Ма        | aterial Type  |                     |       |   |   |
| 1                                                                                                   | 9913                                     | 32310200121                              | F          | amous Peop                    | ole from T                                                                                                    | Taiwan                |                 |           |                     | Bo        | ok            |                     | •••   |   |   |
| 2                                                                                                   | 9920                                     | 99207410800121 Yoel with F<br>University |            | oel with Flys<br>niversity Se | । with FlySheet and Ex Libris employees at Taiwan Ex Libris Day at National Chung Hsing<br>iversity September 18, 2019 |                       |                 | Hsing Vis | ual material        |           | •••           |                     |       |   |   |
| 3                                                                                                   | 3 99207410900121 Yoel speak<br>September |                                          |            | oel speaking<br>eptember 18   | g on pane<br>3, 2019                                                                                                   | el at Taiwan Ex Libri | s Day at Nation | nal Chung | Hsing University    | Vis       | ual material  |                     | •••   |   |   |

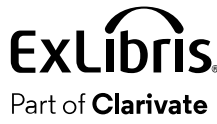

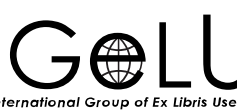

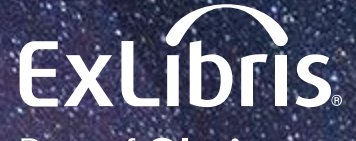

Part of **Clarivate** 

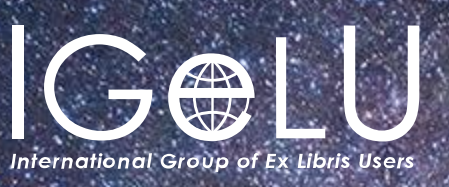

Yoel Kortick Yoel.Kortick@clarivate.com

#### © 2023 Clarivate

Clarivate and its logo, as well as all other trademarks used herein are trademarks of their respective owners and used under license.